## ePACA Portal - First Time Users for New License or Complaint Submissions

If you've never logged in to the ePACA Portal, you will first need to get a USDA eAuthentication account.

Go to the eAuthentication registration page at: https://www.eauth.usda.gov/eauth/b/usda/registration

- Choose "Customer", Click "Continue" button, follow the instructions to submit the required information (email);
- You will receive an e-mail to activate your eAuth account. Once you've activated your eAuth account, you can login to the ePACA Portal with your username and password.

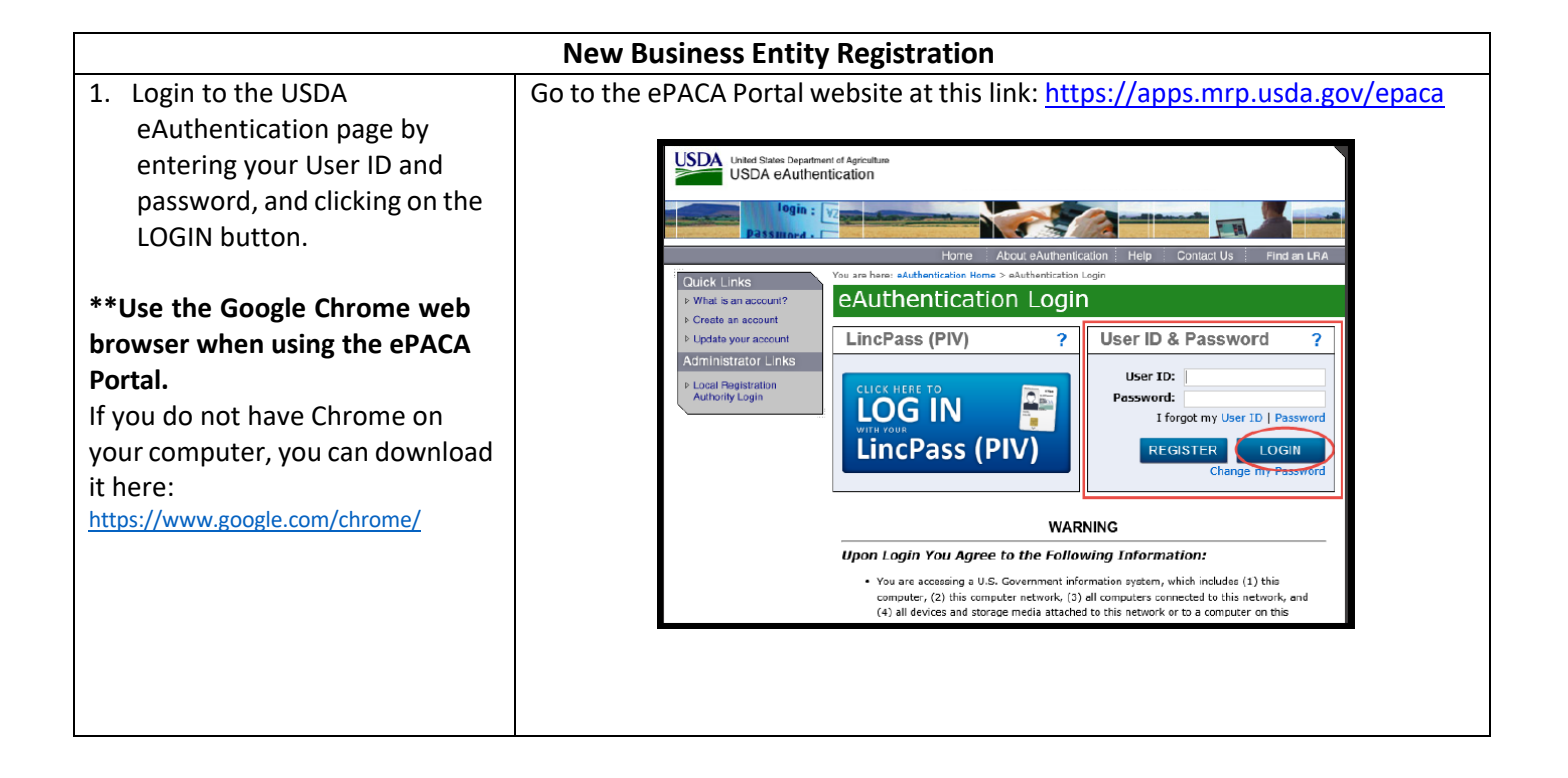

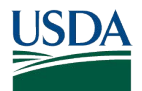

| <ul> <li>2. You will see a screen to "Add Entity to your account."</li> <li>If you have never held a PACA license, select "No" for the first question and enter: <ul> <li>Name of Business</li> <li>City</li> <li>State</li> </ul> </li> </ul> | Add Entity to your account<br>To associate your account with an entity, please, fill in the form below. All<br>fields are mandatory.<br>Do you currently or have you ever held a PACA license?*<br>Yes<br>Please enter your ePACA ID*<br>Enter ePACA ID<br>We will use that to associate your account with the corresponding Entity.<br>Submit                                                                                                    |
|----------------------------------------------------------------------------------------------------|----------------------------------------------------------------------------------------------------|
| 3. You will then be brought to<br>your ePACA Portal business<br>page, where you can access<br>online services to submit a<br>new license application or file<br>a complaint.                                                                   | EVENCE Participation         VALCOME to EPACA         The Perishable Agricultural Commodities Act (PACA) establishes a code of fair trading foreign commodities particles covering the marketing of fresh and frozen fruits and vegetables in interstate and foreign commodities by prohibiting unfair and fraudulent practices.         Vatour website         Terguretty Asked Questors         Difference         Energy Statem Regional office, Tucson, AZ         Option B X cooled by Prohibiting unfair and fraudulent practices.         Vatour website         Interstee Regional office, Tucson, AZ         Option B X cooled by Prohibiting unfair and fraudulent practices.         Ustour website         Region B X and Questors         Difference         Difference         License BD         Entry S Nou Are Affiliated With Conserved by Use Status Conserved by Conserved by Conse |